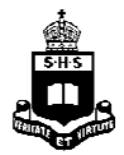

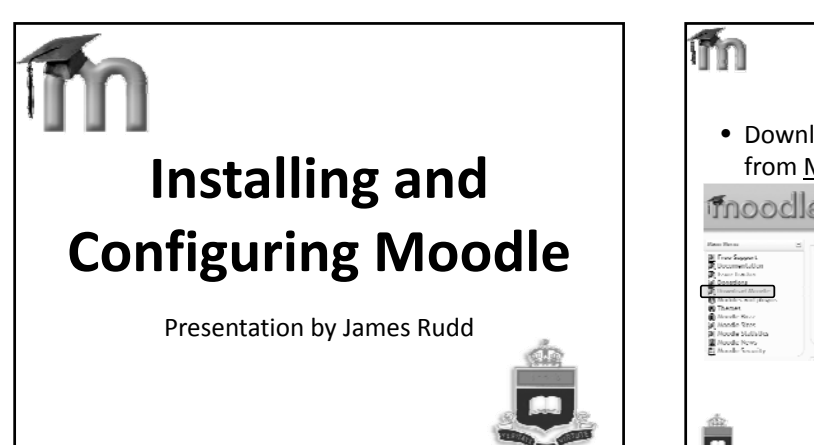

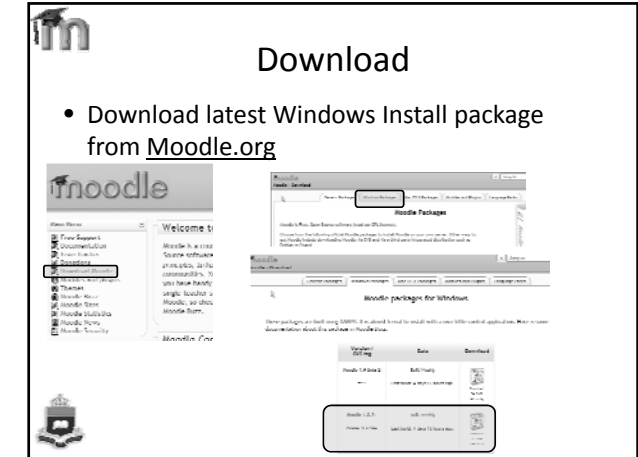

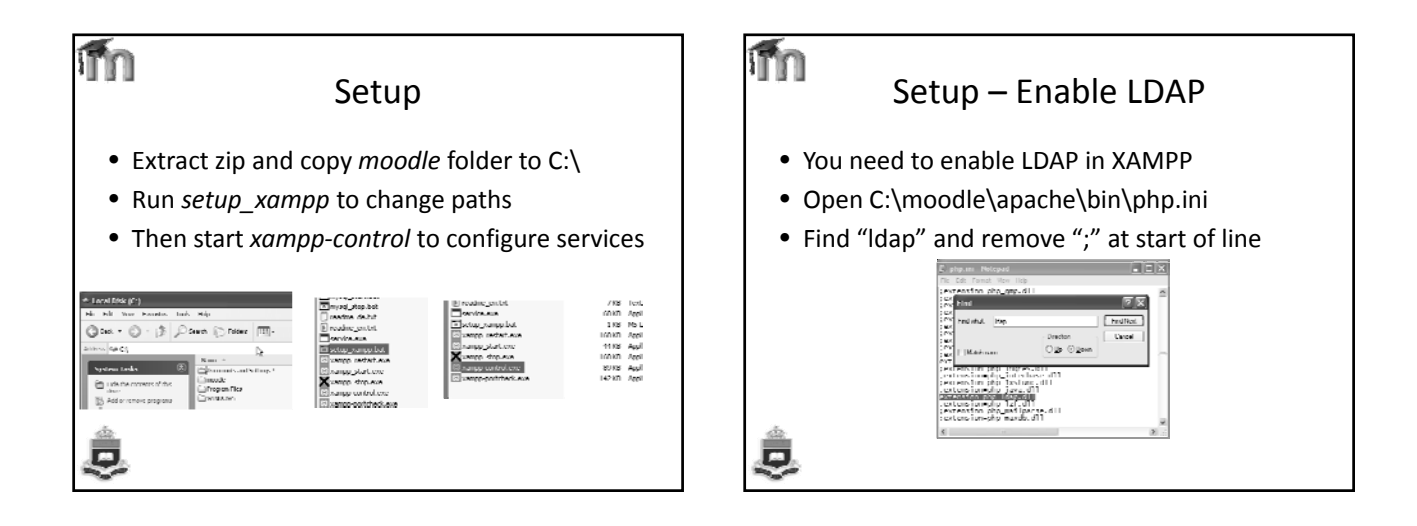

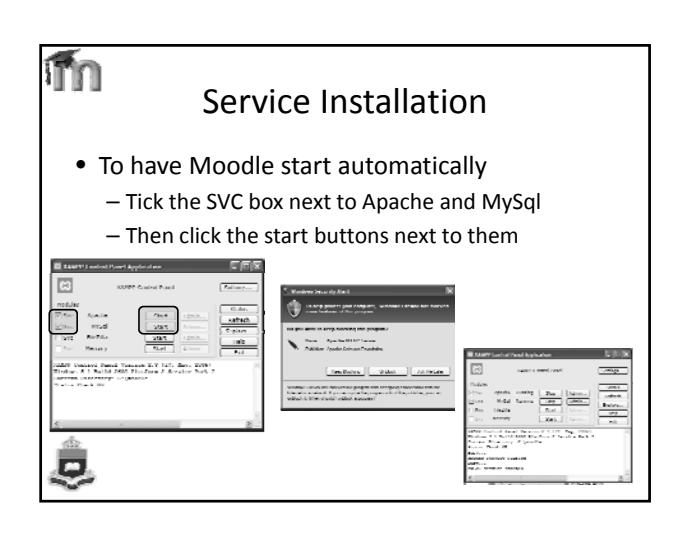

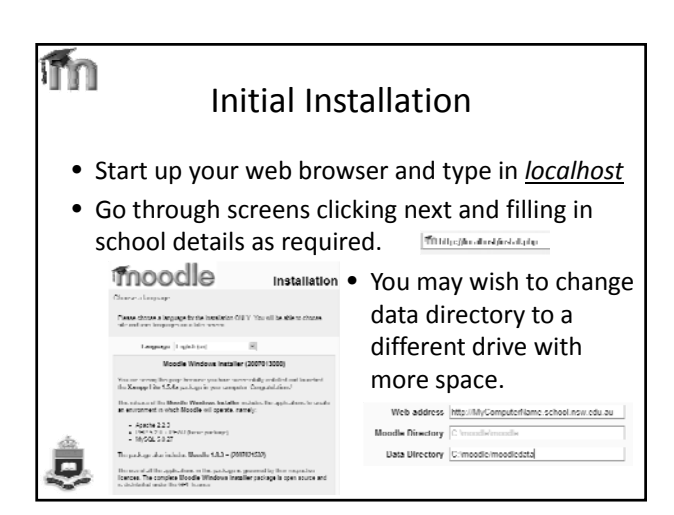

| first Run                                                                                                    |                                                                                                    |  |  |  |  |  |
|----------------------------------------------------------------------------------------------------|----------------------------------------------------------------------------------------------------|--|--|--|--|--|
| Type mysel                                                                                                    | Setup administrator account                                                                                            |  |  |  |  |  |
| Host Server localhost                                                                                                    |                                                                                                    |  |  |  |  |  |
| Database monde                                                                                                    | noin administrator account which will                                                                                  |  |  |  |  |  |
| User root                                                                                                    | sure you give it a secure username and                                                                                 |  |  |  |  |  |
| Password                                                                                                    | address. You can create more admin                                                                                     |  |  |  |  |  |
| Tables prefix md_                                                                                                    | STOLES BEFORE                                                                                                    |  |  |  |  |  |
| Noodle 1.8.3 +<br>For information about this vorsion of Moodle, please see the online Release Notes<br>Mutationed operation | General     Source Advanced     Ibername* jetens     Nor passioned* (mission)     Hours passioned                      |  |  |  |  |  |
|                                                                                                    | Enalge<br>First dather - Admin<br>Summer' Vou<br>I mail witherse<br>Finel display - new surgers to occmy creat balance |  |  |  |  |  |
|                                                                                                    | Final activated This result allows is reached W                                                                        |  |  |  |  |  |
|                                                                                                    | Select a county" Averain w                                                                                             |  |  |  |  |  |
| ۵                                                                                                    | [Upherspulle]                                                                                                    |  |  |  |  |  |

|    | Front Page settings                                                                                                    |
|----|----------------------------------------------------------------------------------------------------|
|    | Full siles name:<br>full and<br>full and                                                                                      |
|    | Short name for site (suits<br>(eg single word)<br>stationers                                                                  |
|    | I ront l'age<br>Description                                                                                                   |
|    | Televise 및 1(17m) 및 Nemal 및 Nemal 및 Nemal 및 N. U.S. S. 전 이 12<br>E 클릭 및 M. M. 도도字字 및 및                                        |
| 10 | Welcome to our Class Learning system provered by <i>N</i> ovalle                                                              |
|    | Inotiliage<br>Description<br>Internet<br>Teacher 文 Story Wannet W Inot W I S シンドアン<br>E 王王 H 11 11 日本名 第4日 一日 10日 10日 10日 10日 |

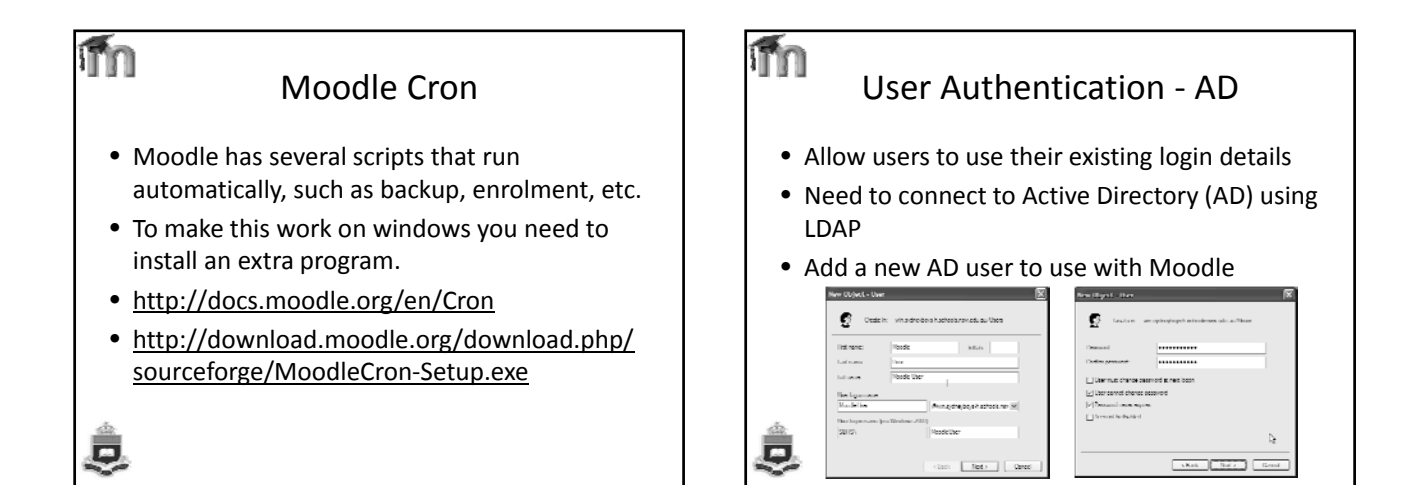

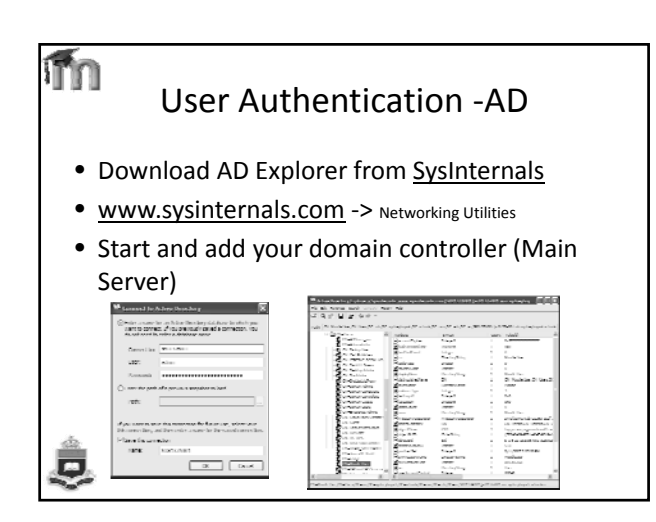

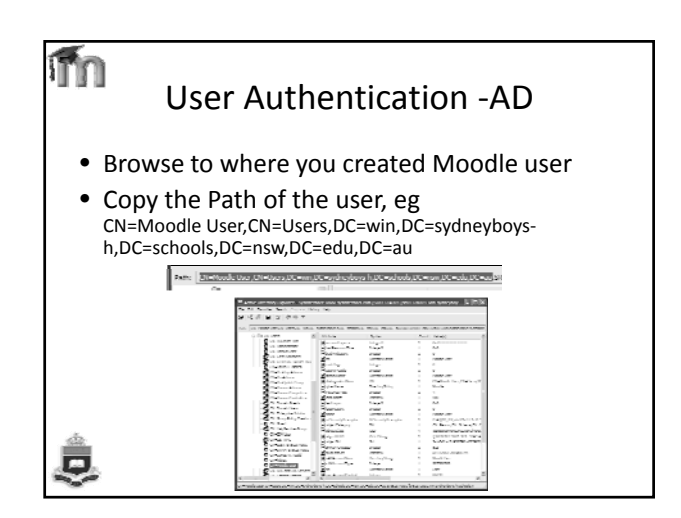

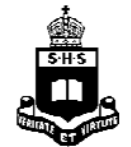

| fn<br>Use                                          | r Authenticatio                      | on - N  | 1000    | lle       |
|----------------------------------------------------|--------------------------------------|---------|---------|-----------|
| • Login to                                         | o Moodle site as Ad                  | min     |         |           |
| <ul> <li>In Auth<br/>Email</li> </ul>              | entication enable L                  | DAP and | d disa  | ble       |
| Click LE                                           | DAP Settings                         |         |         |           |
| Site Administration                                | DAP server                           | *m*     |         | Selling:  |
| E Lisers                                           | Name                                 | Enable  | Up/Down | Settings  |
| <ul> <li>Aumomication</li> <li>Accounts</li> </ul> | Manual accounts                      |         |         | Settings  |
|                                                    |                                      |         |         | Settines: |
| C Permissions                                      | No login                             |         |         |           |
| C Permissions                                      | No login<br>LUAI <sup>a</sup> server | -86     |         | Settings  |

| 1 User Authentication - Moodle                               |                                              |  |  |  |  |
|--------------------------------------------------------------|----------------------------------------------|--|--|--|--|
| Click LDAP Settings                                          | LDAP server settings                         |  |  |  |  |
| <ul> <li>Type in school specific<br/>details</li> </ul>      | I last URI I idap//MyServer                  |  |  |  |  |
| <ul> <li>Paste in the path of the<br/>Moodle User</li> </ul> | Version 2 ≤<br>1 DAP encoding [cp12/2        |  |  |  |  |
| Bind settings                                                | <ul> <li>Paste in the nath of the</li> </ul> |  |  |  |  |
| Hide passwords No 💌                                          | Moodle User and type                         |  |  |  |  |
| Distinguished [CN=MoodleThee;CN=Unex;DC=;<br>Name            | in their password                            |  |  |  |  |
| Password                                                     |                                              |  |  |  |  |
| \$                                                           |                                              |  |  |  |  |

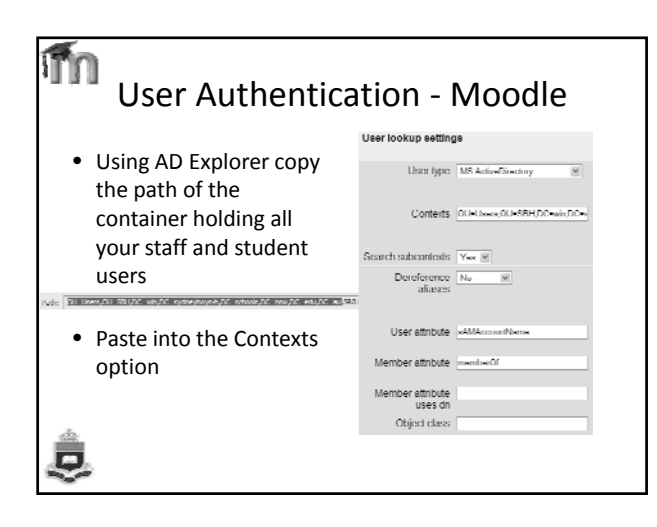

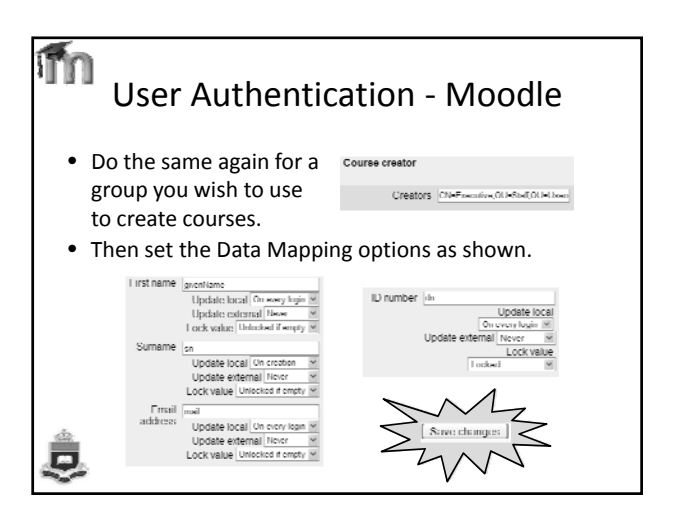

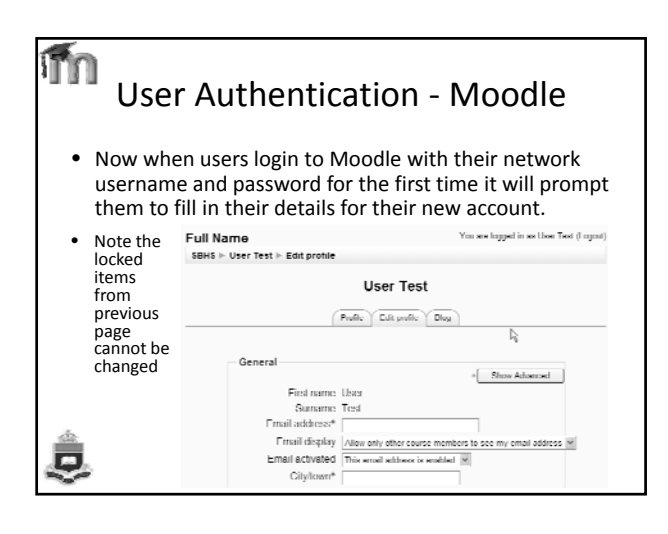

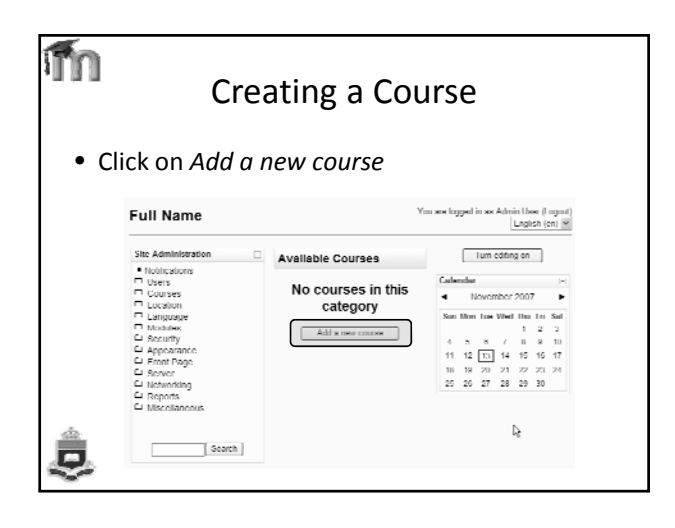

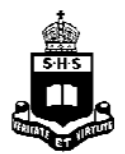

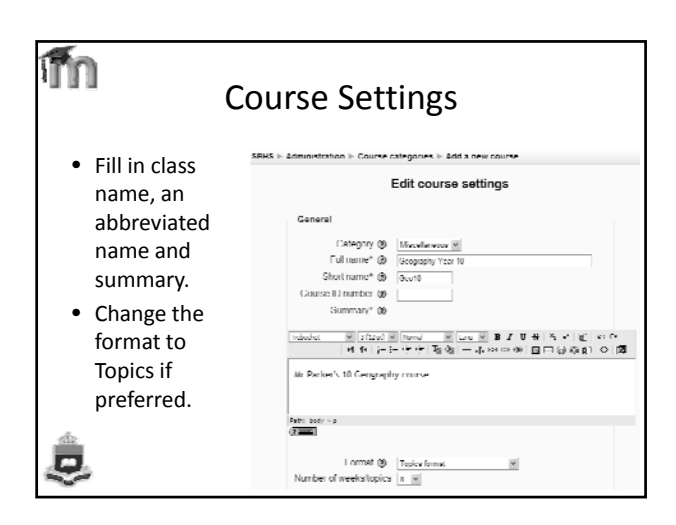

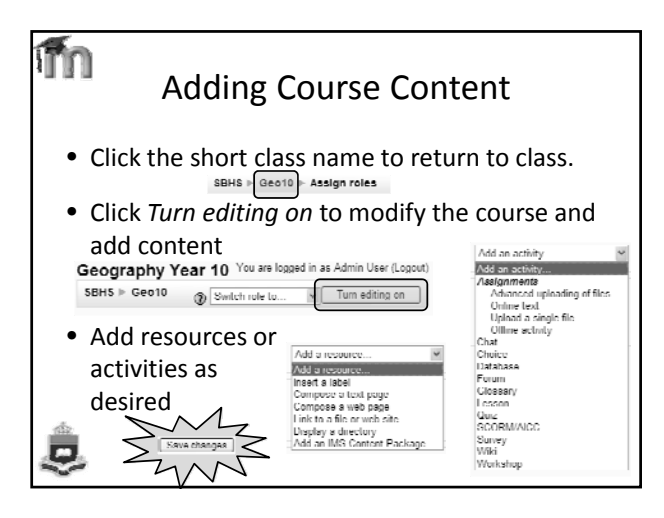

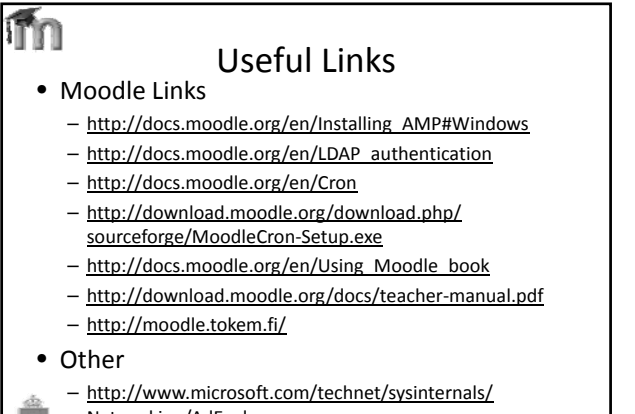

Networking/AdExplorer.mspx